# Fiduciary Accountings Submission Tool (FAST) Training Job Aid Application Access (Firm POC)

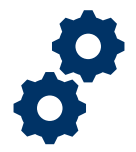

#### **Objective**

To provide the Firm POC with steps on how to review and approve a Fiduciaries self-registration request.

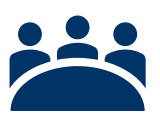

### Audience

User: Firm POC

## Prerequisite

The Firm POC has been approved by VA personnel to use FAST.

### Instructions

- 1. Log into FAST.
- 2. Once on the homepage you will be able to view all application access request pertaining to your Firm. You can access an application by clicking on the name of the applicant.

| HOME ACCOUNTINGS KNOW                                                                                                    | LEDGE CENTERI CONTACT                                                                                                    |                                                                                |                                                                                                    |
|----------------------------------------------------------------------------------------------------|----------------------------------------------------------------------------------------------------|--------------------------------------------------------------------------------|----------------------------------------------------------------------------------------------------|
|                                                                                                    | Con barrow                                                                                                    |                                                                                |                                                                                                    |
|                                                                                                    | -                                                                                                    | and the second                                                                 |                                                                                                    |
| *                                                                                                    | a start                                                                                                    |                                                                                | -                                                                                                    |
|                                                                                                    | Constant of the                                                                                                    |                                                                                |                                                                                                    |
| and the                                                                                                    |                                                                                                    |                                                                                | and the second second s |
|                                                                                                    |                                                                                                    |                                                                                |                                                                                                    |
| WELCOME TO                                                                                                    | THE EIDLICIARY ACCOUNTS                                                                                                    | NCS SUBMISSION TOOL                                                            | DOC DI ACEHOI DEDI                                                                                                    |
| WELCOME TO                                                                                                    | O THE FIDUCIARY ACCOUNTI                                                                                                    | NGS SUBMISSION TOOL, I                                                         | POC PLACEHOLDER!                                                                                                    |
| WELCOME TO                                                                                                    | THE FIDUCIARY ACCOUNTIN                                                                                                    | NGS SUBMISSION TOOL, I                                                         | POC PLACEHOLDER!                                                                                                    |
| WELCOME TO<br>MY PENDING FIDUCIARY APPR<br>Application Recessifiante<br>AA 1390                                                                | O THE FIDUCIARY ACCOUNTIN                                                                                                    | Englist<br>and Strate com                                                      | Fonitare                                                                                                    |
| WELCOME TO<br>MY PENDING FIDUCIARY APPR<br>Application Access Hame<br>AA-11393<br>AA-113670                                                    | Application-forme                                                                                                    | Enailit<br>antigide.com                                                        | Frinkane<br>Test<br>POC FAXE 415                                                                                                    |
| WELCOME TO<br>MY PENDING FIDUCIARY APPR<br>Application Access Hame<br>AA-11393<br>AA-11670<br>View AB                                          | Application frame                                                                                                    | Enal Id<br>Enal Id<br>auti@fale.com<br>sk3@fale.com                            | Fonitane<br>Test<br>POC FAKE 415                                                                                                    |
| WELCOME TO<br>MY PENDING FIDUCIARY APPR<br>Application Access Hame<br>AA-115070<br>View AB                                                     | OTHE FIDUCIARY ACCOUNTIN<br>Novals<br>Application/tume                                                                                                    | NGS SUBMISSION TOOL, I<br>Enailit<br>antigiste.com<br>153@file.com             | Fire Name<br>Test<br>POC RAKE 415                                                                                                    |
| WELCOME TO<br>MY PENDING FIDUCIARY APPR<br>Application Accessifiante<br>AA-113670<br>View AB<br>MANNAGE                                        | ACCOUNTINGS KNOWLE                                                                                                    | NGS SUBMISSION TOOL, I<br>Enailet<br>Jacifäjide.com<br>153ajide.com            | Finitane<br>Test<br>POC FAKE 415                                                                                                    |
| WELCOME TO<br>MY PENDING FIDUCIARY APPR<br>Application Access Hame<br>AA-11670<br>View AB                                                      | Application frame FAST ACCOUNTINGS KNOWLE                                                                                                    | NGS SUBMISSION TOOL, I<br>Enaild<br>axife/de.com<br>xX3g/sie.com<br>DGE CENTER | Frenhame<br>Test<br>POC FAKE 415                                                                                                    |
| WELCOME TO<br>MY PENDING FIDUCIARY APPR<br>Additionion Access Name<br>Additionion Access Name<br>Additionion<br>Addition<br>View All<br>MANAGE | Application frame  Application frame Application frame Application frame Application frame Application frame Application frame Application frame Application frame Application frame Application frame Application frame Application frame Application frame Application frame Application frame Applicati | NGS SUBMISSION TOOL, I<br>Enal Id<br>audi@ide.com<br>IS3@ide.com<br>DGE CENTER | Frm Name<br>Test<br>POC FAXE 415                                                                                                    |

Pension and Fiduciary Last Updated: April 2020

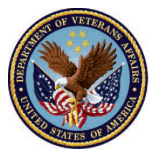

U.S. Department of Veterans Affairs

- 3. Once you have opened the application, details of the applicant will be viewable. Please review this information to determine the validation of the application.
  - If you find that the information pertaining to the applicant is valid, then <u>click</u> the <u>approve</u> button on the top right of the screen and proceed to step 4
  - If you find the information pertaining to the applicant invalid, then <u>click</u> the <u>reject</u> button on the top right of the screen and proceed to step 5.

| A 🚳 Minimuta Search.                   |                               | SEARCH | A 🕘 POCRAC. •  |
|----------------------------------------|-------------------------------|--------|----------------|
| IOME ACCOUNTINGS KNOWLEDG              | E CENTER CONTACT              |        | _              |
| Application Access<br>AA-11670         |                               |        | Approve Reject |
| 🗸 Detail                               |                               |        |                |
| Application Name<br>FAST               | Fire Name<br>POC FAKE 415     |        |                |
| First Hame<br>testing                  | Taxid<br>444333               |        |                |
| Last Name<br>test63                    | POC Firm                      |        |                |
| Emailed<br>t63gfake.com                | Approval Status<br>In Process |        |                |
| Contact Phone Number<br>(312) 444 4444 | Contact                       |        |                |
| Contact Street<br>122 fake st.         | Account<br>POC FARE 415       |        |                |
| Contact City<br>Chicago                |                               |        |                |
| State<br>Blinois                       |                               |        |                |
| Contact Zip Code<br>60657              |                               |        |                |
| Preferred Method of Contact<br>Email   |                               |        |                |
|                                        |                               |        |                |

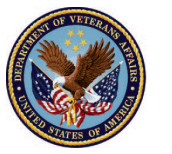

# Fiduciary Accountings Submission Tool (FAST) Training Job Aid Application Access

4. If you chose the approve option, you will be prompted to review a quick summary of the applicant's information. Once reviewed, <u>select</u> save to complete the approval process. Once you've taken these steps the applicant will then be able to access FAST.

|                  |       | Approve |        |      |
|------------------|-------|---------|--------|------|
| Application Name |       |         |        |      |
| FAST             |       |         |        |      |
| Firm Name        |       |         |        |      |
| Test Firm        |       |         |        |      |
|                  |       |         |        |      |
| HENRY            |       |         |        |      |
| Last Name        |       |         |        |      |
| NONPOCANOTHER    |       |         |        |      |
|                  |       |         |        |      |
|                  |       |         | _      |      |
|                  |       |         | Cancel | Save |
|                  | ***** |         |        |      |

 If you chose the reject option, you will be prompted to review a quick summary of the applicant's information. Once reviewed, <u>select</u> save to complete the rejection process. Once you've taken these steps the applicant will be unable to access FAST.

| Reject           |
|------------------|
| Application Name |
| FAST             |
| Firm Name        |
| Test Firm        |
| First Name       |
| HENRY            |
| Last Name        |
| NONPOCANOTHER    |
|                  |
|                  |
| Cancel Save      |
|                  |

#### Outcome

Applicants who have been approved will be able to access FAST. Applicants who have been rejected will be unable to access FAST, users can re-register for reconsideration.

Pension and Fiduciary Last Updated: April 2020

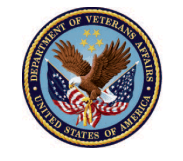

U.S. Department of Veterans Affairs